## Winkelmandje e-shop opvoeren in document CAFCA

| G Bestelbon le     | verancier 2001            | 1000024           |              |               |             |                 |               |        | _ 🗆 🗙    |
|--------------------|---------------------------|-------------------|--------------|---------------|-------------|-----------------|---------------|--------|----------|
| Bestand Acces      | Doorboeken Beeld          | Schermrelaties    | Opties S     | nelmenu Hel   | р           |                 |               |        |          |
| 🗋 💕 🛛 Nieuv        | E                         |                   |              | Ctrl+N        | 1           |                 |               |        |          |
| Ale                | teer                      |                   |              | Ctrl+O        | Memo        | Meer            | nfo 2         |        |          |
| Algem              | ar                        |                   |              | Ctrl+S        | 5           |                 |               |        |          |
| Numme Konië        | ren                       |                   |              | DUILTEDE      | ssiernummer |                 |               |        | - #      |
| Projecti           |                           |                   |              |               | Djectnaam   |                 |               |        |          |
| Zoek<br>Klant Dist |                           |                   |              | Ctrl+F        |             |                 |               |        |          |
|                    | i.                        |                   |              | Ctrl+P        | ispiong     | 1               |               |        |          |
| Datur expo         | '<br>teren leverancier XM |                   |              |               | Datali      |                 | 20 dagan      |        |          |
| Expo               | t-gegevens invullen       | -                 |              |               | Betair      | ngstermijn      | jou uagen     |        |          |
| Lever back-        | order op nul zetten       |                   |              |               | aal         |                 |               |        |          |
| Naam back-         | order = hoeveelheid       | zetten            |              |               |             | Aanspreking     | 1             |        | -        |
| Aanspri Hoev       | eelheid aanpassen aa      | an minimale beste | lhoeveelheid | ł             |             | Naam            |               |        | •        |
| Straat Numn        | nering                    |                   |              |               |             | Referenties     |               |        |          |
| Wink               | almandie                  |                   |              |               | -           | Uw referentie   |               |        |          |
| Postcoue           |                           |                   |              |               |             |                 | 1             | r      |          |
| Gemeente           | Zwijndrecht               |                   |              |               | - ≹↓        | Unze referentie | Itest winkelr | nandje |          |
| Land               | ,<br>BELGIE               |                   |              |               |             | Valuta          | -             |        |          |
|                    |                           |                   | -            | r             |             | Munt            | EURO          |        | <b>_</b> |
| I eletoon          | 103 250 51 23             |                   | Fax          | 1             |             | Verkoop fact    | uren          |        |          |
| Projectadres       |                           |                   |              |               | ~           | BTW type        |               |        | -        |
|                    |                           |                   |              |               |             | DTW/            | I DC          |        |          |
|                    |                           |                   |              |               |             | BIW nummer      | IBE           |        |          |
|                    |                           |                   |              |               | ~           | BTW tarief      | 1             |        | _        |
| Behandeld do       | or                        |                   | Verantw      | oordelijken - |             |                 | Éspanses      |        |          |
| Medewerker 1       | Administrator             | •                 | Projectleid  | ler Paul 0497 | 52 26 87    | -               | Status        |        |          |
| Medewerker 2       |                           |                   | Werfleider   |               |             |                 | 1             |        | <b>_</b> |
| mouewerker 2       |                           |                   |              | 1             |             |                 |               |        |          |

Voorbeeld : in bestelbonnen leverancier vind je in het menu acties, helemaal onderaan, winkelmandje. Deze funktie stelt u in staat om, in het betrokken document, een artikel te zetten dat opgezocht is geweest in de e-shop van Cebeo en daar in het winkelmandje werd geplaatst. Door deze funktie op te roepen kom je in het volgende scherm.

| 💩 Winkelmandje          |                   |       |              |              |         |                    | $\mathbf{X}$ |
|-------------------------|-------------------|-------|--------------|--------------|---------|--------------------|--------------|
| Art.nr                  | Omschrijving      | Hoev. | Kostprijs Ad | lviesprijs 📃 | Recupel | Leveringsda        | itum         |
|                         |                   |       |              |              |         |                    |              |
|                         |                   |       |              |              |         |                    |              |
|                         |                   |       |              |              |         |                    |              |
|                         |                   |       |              |              |         |                    |              |
|                         |                   |       |              |              |         |                    |              |
|                         |                   |       |              |              |         |                    |              |
|                         |                   |       |              |              |         |                    |              |
|                         |                   |       |              |              |         |                    |              |
|                         |                   |       |              |              |         |                    |              |
|                         |                   |       |              |              |         |                    |              |
|                         |                   |       |              |              |         |                    |              |
|                         |                   |       |              |              |         |                    |              |
|                         |                   |       |              |              |         |                    |              |
|                         |                   |       |              |              |         |                    |              |
|                         |                   |       |              |              |         |                    |              |
|                         |                   |       |              |              |         |                    |              |
|                         |                   |       |              |              |         |                    |              |
|                         |                   |       |              |              |         |                    |              |
|                         |                   |       |              |              |         |                    |              |
|                         |                   |       |              |              |         | J                  | $\mathbf{>}$ |
| <u>S</u> electeer alles | Deselecteer alles |       | Annu         | lleren       |         | <u>D</u> oorboeken |              |

De knop met het winkelmandje stelt u in staat om het gevulde winkelmandje in de Cebeo eshop over te nemen in het document.

Klantnummer Cafca login en paswoord werden reeds vooraf ingevuld onder **CEBEO BASKET.** 

|                          | CEBEO BASKET                         |  |  |  |  |  |
|--------------------------|--------------------------------------|--|--|--|--|--|
| Locatie Export-bestanden | https://b2b.cebeo.be/webservices/xml |  |  |  |  |  |
| Dmschrijving             | e-shop winkelmandje                  |  |  |  |  |  |
| Klantnr.                 | Klantnummer                          |  |  |  |  |  |
| Loginnaam                | CF BEDRIJFSNAAM                      |  |  |  |  |  |
| Paswoord                 | paswoord                             |  |  |  |  |  |
| Loginnaam<br>Paswoord    | CF BEDRIJFSNAAM<br>paswoord          |  |  |  |  |  |

Bevestig de instelling door op ok te klikken en bekom de inhoud van het Cebeo e-shop ordermandje in een lijst.

| 🌄 Winkelmandje  |                                       |       |           |             |         | ×                  |
|-----------------|---------------------------------------|-------|-----------|-------------|---------|--------------------|
| Art.nr          | Omschrijving                          | Hoev. | Kostprijs | Adviesprijs | Recupel | Leveringsdat 🔼     |
| 09200032611     | han a male insert screw               | 1,000 | 4,3180    | 0,0000      | 0,0000  | 19/08/2008         |
| 9120            | Toebehoren voor airco: elektronisch   | 1,000 | 312,6182  | 0,0000      | 0,0000  | 19/08/2008         |
| 14142           | Toebehoren voor airco: lamellenkam    | 1,000 | 16,5070   | 0,0000      | 0,0000  | 19/08/2008         |
| 32633           | Toebehoren voor airco: vervangmesj    | 1,000 | 7,1536    | 0,0000      | 0,0000  | 19/08/2008         |
| 60295           | Flareblock 3/16"->3/4"                | 1,000 | 143,2712  | 0,0000      | 0,0000  | 19/08/2008         |
| 75015           | Toebehoren voor airco: vervangmesj    | 1,000 | 4,9075    | 0,0000      | 0,0000  | 19/08/2008 📕       |
| 6403004         | TOEBEHOREN VOOR AIRCO:RVS             | 1,000 | 99,4844   | 0,0000      | 0,0000  | 19/08/2008         |
| 102F10          | Toebehoren voor airco: buigveer 5/8   | 1,000 | 7,1536    | 0,0000      | 0,0000  | 19/08/2008         |
| 102F12          | Toebehoren voor airco: buigveer 3/4   | 1,000 | 6,5228    | 0,0000      | 0,0000  | 19/08/2008         |
| 🗹 102F4         | Toebehoren voor airco: buigveer 1/4   | 1,000 | 3,4614    | 0,0000      | 0,0000  | 19/08/2008         |
| 102F6           | Toebehoren voor airco: buigveer 3/8   | 1,000 | 6,3536    | 0,0000      | 0,0000  | 19/08/2008         |
| 102F8           | Toebehoren voor airco: buigveer 1/2   | 1,000 | 5,4767    | 0,0000      | 0,0000  | 19/08/2008         |
| 127C            | Toebehoren voor airco: ratelsleutel 1 | 1,000 | 13,5071   | 0,0000      | 0,0000  | 19/08/2008         |
| □ 1MA           | Toebehoren voor airco: Anti-condens   | 1,000 | 19,2300   | 0,0000      | 0,0000  | 19/08/2008         |
| 208F            | Toebehoren voor airco: ontbramer vo   | 1,000 | 24,9836   | 0,0000      | 0,0000  | 19/08/2008         |
| 275FS           | Toebehoren voor airco: flensapparaa   | 1,000 | 128,6564  | 0,0000      | 0,0000  | 19/08/2008         |
| 🗖 364FHB4       | Toebehoren voor airco: buigtang 1/4   | 1,000 | 93,3809   | 0,0000      | 0,0000  | 19/08/2008         |
| 🗖 364FHB6       | Toebehoren voor airco: buigtang 3/8   | 1,000 | 98,3038   | 0,0000      | 0,0000  | 19/08/2008         |
| 🗖 364FHB8       | Toebehoren voor airco: buigtang 1/2   | 1,000 | 135,6100  | 0,0000      | 0,0000  | 19/08/2008         |
| 368FH           | Buigtang 1/4-3/8"od                   | 1,000 | 45,2290   | 0,0000      | 0,0000  | 19/08/2008         |
| 40221-10        | Toebehoren voor airco: SAE flare ko   | 1,000 | 6,5382    | 0,0000      | 0,0000  | 19/08/2008         |
| 40221-4         | Toebehoren voor airco: SAE flare ko   | 1,000 | 2,4306    | 0,0000      | 0,0000  | 19/08/2008         |
| 40221-6         | Toebehoren voor airco: SAE flare ko   | 1,000 | 3,9998    | 0,0000      | 0,0000  | 19/08/2008         |
| 40221-8         | Toebehoren voor airco: SAE flare ko   | 1,000 | 4,4460    | 0,0000      | 0,0000  | 19/08/2008         |
| 500FB           | Toebehoren voor airco: flensapparaa   | 1,000 | 80,6583   | 0,0000      | 0,0000  | 19/08/2008 💟       |
|                 |                                       |       |           |             |         |                    |
| Selecteer alles | Deselecteer alles                     | 3     | A         | nnuleren    |         | <u>D</u> oorboeken |

De aangevinkte artikelen uit deze lijst worden overgebracht naar het CAFCA doccument wanneer de knop "Doorboeken" wordt ingedrukt.

| 🗖 Bes                                                                                                    | telbon lever   | ancier 2001000024                       | ļ     |          |         |                    |          |                 |                   |
|----------------------------------------------------------------------------------------------------|----------------|-----------------------------------------|-------|----------|---------|--------------------|----------|-----------------|-------------------|
| <u>B</u> estand A <u>c</u> ties <u>D</u> oorboeken B <u>e</u> eld <u>S</u> chermrelaties Opties Snelmenu <u>H</u> elp |                |                                         |       |          |         |                    |          |                 |                   |
| D 📾 🖬 🗙 🛍 🎒 🦉 - 🛛 😓 븆 -                                                                                               |                |                                         |       |          |         |                    |          |                 |                   |
| Ŀ                                                                                                    | lgemeen        | Detaillijnen                            | М     | eer jnfo | Ì       | <u>M</u> emo       | Y Me     | er Info 2       |                   |
| Lijn                                                                                                    | Artnr.         | Omschrijving                            | Hoev. | Eenh.    | Besteld | Eh.Prijs.          | Totaal   | Aantal doorgeb. |                   |
| 001                                                                                                    | 0920003261     | 1 han a male insert s                   | 1     |          |         | 4,3180             | 4,3180   | 0               | <u>I</u> oevoegen |
| 002                                                                                                    | 14142          | Toebehoren voor a                       | 1     |          |         | 16,5070            | 16,5070  | 0               |                   |
| 004                                                                                                    | 60295<br>102F4 | Flareblock 3/16"-><br>Toebehoren voor a | 1     |          |         | 143,2712<br>3,4614 | 143,2712 | 0               | Wijzig            |
|                                                                                                    |                |                                         |       |          |         |                    |          |                 | <b>P</b>          |
|                                                                                                    |                |                                         |       |          |         |                    |          |                 | <u>K</u> opieer   |
|                                                                                                    |                |                                         |       |          |         |                    |          |                 | X Verwijder       |
|                                                                                                    |                |                                         |       |          |         |                    |          |                 |                   |
|                                                                                                    |                |                                         |       |          |         |                    |          |                 | -                 |
|                                                                                                    |                |                                         |       |          |         |                    |          |                 |                   |
|                                                                                                    |                |                                         |       |          |         |                    |          |                 |                   |
|                                                                                                    |                |                                         |       |          |         |                    |          |                 |                   |
|                                                                                                    |                |                                         |       |          |         |                    |          |                 |                   |
|                                                                                                    |                |                                         |       |          |         |                    |          |                 |                   |
|                                                                                                    |                |                                         |       |          |         |                    |          |                 |                   |
| 1.1.1.1                                                                                                    |                |                                         |       |          |         |                    |          |                 |                   |
| <u> </u>                                                                                                    |                |                                         |       | 100      |         |                    |          | >               |                   |
| Netto-b                                                                                                    | bedrag         | 0,0000 0,0                              | 000   | 0,0000   | 0,000   | O Totaal BT\       | V excl.  | 480,1           | 8                 |
| BTW-t                                                                                                    | arief          | 0,0000 0,0                              | 6%    | 0,0000   | 0,000   | U<br>% Totaal BT   | W incl.  | 480,1           | BOK               |
| BTW-E                                                                                                    | edrag          | 0,0000 0,0                              | 0000  | 0,0000   | 0,000   | ō                  | -        |                 |                   |